[연세포탈/YONSEI Portal] 기숙사 입사 처리 방법 / How to complete the "입사 처리(Check-in)" Process through Yonsei Portal

| SEARCH Q                                                                                | 입/퇴사처리 🗙                                                                                                    |            |     |       |             | ••••• |  |
|-----------------------------------------------------------------------------------------|----------------------------------------------------------------------------------------------------|------------|-----|-------|-------------|-------|--|
|                                                                                         | ☆ 기숙사 > 학생 > 입/퇴사처리 ☰                                                                                                    |            |     |       |             |       |  |
| <ul> <li>✓ 기속사</li> <li>■ 10 mm</li> <li>■ 10 mm</li> </ul>                             | 2023-1회기 2023회년도 1회기 미래캠퍼스 정기모집 (기존 재학생 및 대학원생/ Graduate & Undergraduate students) 🔹                                                                                                    |            |     |       |             |       |  |
| <ul> <li>학생</li> <li>입사신청(재학생)</li> </ul>                                               | 시설물 점검표                                                                                                    |            |     |       |             |       |  |
| <ul> <li>입사정보조회</li> <li>추가서류등록</li> </ul>                                              | 입퇴사구분/상태                                                                                                    | 되사 /       | 미제출 | 학반/성명 |             |       |  |
| · 기숙사잔류신청                                                                               | 학년도/학기                                                                                                    | 2023-1     |     | 생활관   | णा ম। এজন ১ |       |  |
| · 룸메이트신청<br>· <u>입/퇴사치리</u>                                                             | 호실유형                                                                                                    | 3연실        |     | 호실    | /3인실        |       |  |
| · 외박신청                                                                                  | 제출일자                                                                                                    | 2023-03-06 |     | 사용위치  | В           |       |  |
| <ul> <li>중도퇴사신청</li> <li>입사확인서</li> <li>납부영수증</li> <li>열람실예약</li> <li>세미나실예약</li> </ul> | 안내문       ▲ 접기         국계캠퍼스 송도학사의 경우, 시설물점검표는 입사 후 1주일 이내 아래 송도학사 홈페이지를 통해 작성하시기 바랍니다.       For the resident in the Songdo Dormitory at Yonsei International Campus, please fill out the facility checklist on the Songdo Dormitory website below.         http://yicdom.yonsel.ac.kr (학사정보시스템 ID/PW로 로그인 가능)         (You can log-in with Yonsei Portal ID/PW.) |            |     |       |             |       |  |
|                                                                                         | 1 혀과                                                                                                    |            |     |       |             |       |  |

## ① 연세포탈 로그인 ▶ 기숙사 ▶ 입/퇴사처리 ▶ 시설물점검표 화면

Yonsei Portal ▶ Login-Dormitory ▶ "입/퇴사 처리(Check-in/Check-out)" menu

| SEARCH Q                                                           | 입/퇴사처리                                                           | ×                                                             |                                                 |                                                 |                        |      | E |   | · | - 0 |
|--------------------------------------------------------------------|------------------------------------------------------------------|---------------------------------------------------------------|-------------------------------------------------|-------------------------------------------------|------------------------|------|---|---|---|-----|
|                                                                    | ◎ 기숙사                                                            | 학생 이 입/퇴사처리                                                   | =                                               |                                                 |                        | 0    | 0 | 0 | 0 | ជ   |
| ✓ 기숙사 마이메뉴                                                         | 안내문                                                              |                                                               |                                                 |                                                 |                        | ▲ 집기 |   |   |   |     |
| <b>1</b> 2 <b>1</b> 2                                              | 국제캠퍼스 송도학사의 경우, 시설물검검표는 입사 후 1주일 이내 아래 송도학사 홈페이지를 통해 작성하시기 바랍니다. |                                                               |                                                 |                                                 |                        |      |   |   |   |     |
| [] 학생                                                              | For the re                                                       | sident in the songdo Don                                      | mitory at Yonsei international Campus, please f | ill out the facility checklist on the Songdo Do | imitory website below. |      |   |   |   |     |
| <ul> <li>입사신청(제학생)</li> <li>입사청보조회</li> <li>추가서류등목</li> </ul>      | http://vico<br>(You can l                                        | <b>lorm.yonsei.ac.kr</b> (학사정)<br>og-in with Yonsei Portal II | 보시스템 ID/PW로 로그인 가능)<br>D/PW.)                   |                                                 |                        |      |   |   |   |     |
| <ul> <li>기숙사전류신청</li> <li>룸메이트신청</li> <li><u>입/되사처리</u></li> </ul> |                                                                  |                                                               |                                                 |                                                 |                        |      |   |   |   |     |
| <ul> <li>외박신청</li> <li>중도퇴사신청</li> <li>이사와이서</li> </ul>            | 1.현관                                                             |                                                               |                                                 |                                                 |                        |      | - |   |   |     |
| - 납부명수중                                                            | 2.가구                                                             |                                                               |                                                 |                                                 |                        |      |   |   |   |     |
| • 열람실예약                                                            | 시설님                                                              | 의자                                                            |                                                 |                                                 |                        |      |   |   |   |     |
| - 세미나실예약                                                           | 상태                                                               | <ul> <li>정상</li> </ul>                                        | 이 바손                                            | ○ 분실                                            | ି ହନ୍ତ୍ର               |      |   |   |   |     |
|                                                                    | 보수공제<br>금액                                                       | 50,000                                                        |                                                 |                                                 |                        |      |   |   |   |     |
|                                                                    | 시설물                                                              | 책상                                                            |                                                 |                                                 |                        |      |   |   |   |     |
|                                                                    | 상태                                                               | <ul> <li>평상</li> </ul>                                        | 이 파손                                            | ○ 분설                                            | ୍ର ହଥ                  |      |   |   |   |     |
|                                                                    | 보수공제<br>금액                                                       | 100,000                                                       |                                                 |                                                 |                        |      |   |   |   |     |
|                                                                    | 시설물                                                              | 책꽂이                                                           |                                                 |                                                 |                        |      |   |   |   |     |
|                                                                    | सन                                                               | <ul> <li>정상</li> </ul>                                        | 이 파손                                            | ○ 분실                                            | ି ହନ୍ତ୍ର               |      |   |   |   |     |
|                                                                    | 보수공제<br>금액                                                       | 50,000                                                        |                                                 |                                                 |                        |      |   |   |   |     |
|                                                                    | 시설물                                                              | 신내                                                            |                                                 |                                                 |                        |      |   |   |   |     |
|                                                                    | શ્વ                                                              | <ul> <li>정상</li> </ul>                                        | ○ 単査                                            | ○ 분설                                            | ) ହଖ                   |      |   |   |   |     |
|                                                                    | 보수공제<br>금액                                                       | 200,000                                                       |                                                 |                                                 |                        |      |   |   |   |     |

## ② 시설물점검표 - 시설물 상태 체크

Check for defects and damage of facilities in your room

| SEARCH Q                                                                                                    | 입/퇴사처리 >   | 2                      |        |             |        |                                       |
|----------------------------------------------------------------------------------------------------|------------|------------------------|--------|-------------|--------|---------------------------------------|
|                                                                                                    | 命 기숙사 >    | 학생 🔅 입/퇴사처             | 리 🚍    |             |        |                                       |
| ✓ 기숙사 마이메뉴                                                                                                    | 시설물        | 건조대                    |        |             |        |                                       |
|                                                                                                    | 상태         | ④ 정상                   | () 배순  | ○ 분실        | 🔿 ହମ୍ପ |                                       |
| ㅋㅋ<br>구 학생                                                                                                    | 보수공제<br>금액 | 30,000                 |        |             |        |                                       |
| <ul> <li>입사신청(재학생)</li> <li>입사정보조회</li> <li>추가서류등록</li> <li>기숙사진류신청</li> <li>룸메이트신청</li> <li>입/되사치리</li> <li>외박신청</li> <li>중도퇴사신청</li> <li>입사확인서</li> <li>나날의소조</li> </ul> | 시설물        | 변기술                    |        |             |        |                                       |
|                                                                                                    | 상태         | <ul> <li>정상</li> </ul> | ○ 叫念   | ○ 분실        | ି ଚଣ   |                                       |
|                                                                                                    | 보수공재<br>금액 | 10,000                 |        |             |        |                                       |
|                                                                                                    | 시설물        | 방청소                    |        |             |        |                                       |
|                                                                                                    | 상태         | 정상                     | () 助念  | ○ 분실        | ି ଟଣ   |                                       |
|                                                                                                    | 보수공제<br>금액 | 30,000                 |        |             |        |                                       |
|                                                                                                    |            |                        |        |             |        |                                       |
| 열람실예약                                                                                                    |            |                        |        |             |        |                                       |
| - 세미나실예약                                                                                                    |            |                        |        | <b>1</b> 1本 |        |                                       |
|                                                                                                    |            |                        |        |             |        |                                       |
|                                                                                                    | 제출내역       |                        |        |             |        |                                       |
|                                                                                                    |            |                        | 학년도/학기 |             | 입퇴사구분  | 신청서                                   |
|                                                                                                    |            |                        | 2023-1 |             | 입사     | · · · · · · · · · · · · · · · · · · · |

## ③ "제출" 버튼 클릭 ▶ 입사처리 완료

Click the blue button ("제출(Submit)" button) ▶ Your "입사 처리(Check-in)" Process has been completed.

※ 종종 "제출"버튼을 두 번 연달아 클릭하여 퇴사처리가 된 학생들이 발생합니다. "제출"버튼은 반드시 한 번만 클릭하셔야 한다는 점 유의바랍니다. ※ Please note that you must click the "Submit" button only once. (If you click the "Submit" button twice in a row, "Check-out" process will be completed.)